**Step1:** Please insert the supplied CD into your PC, and click "**Install Driver** & Utility".

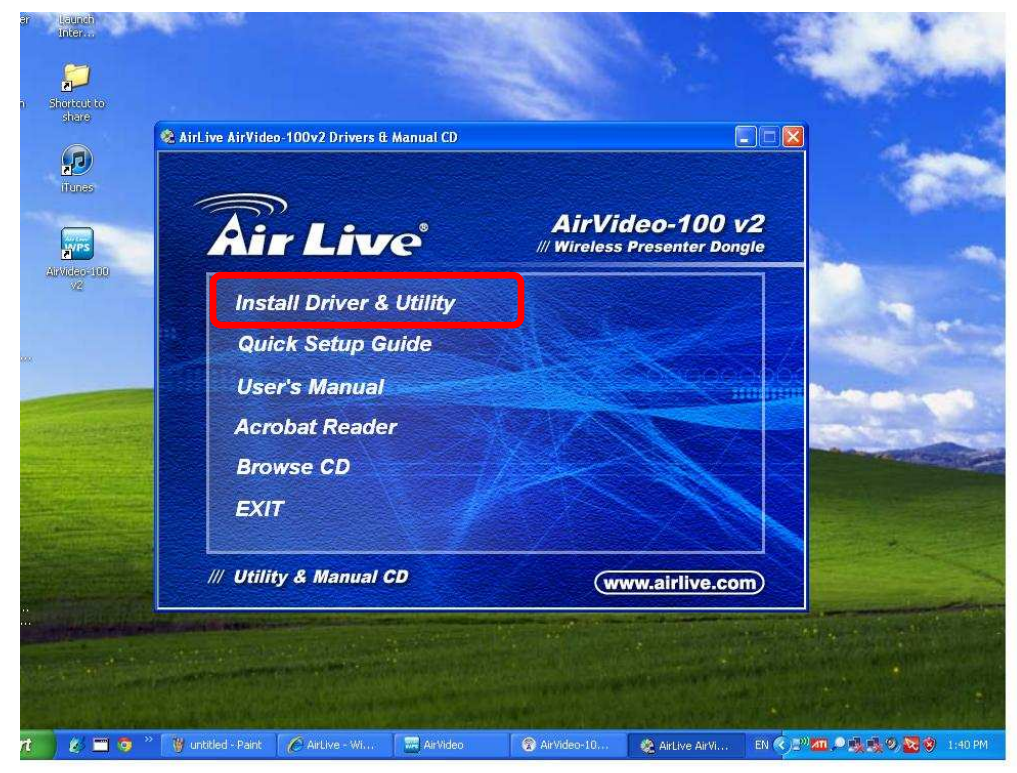

Step2: There are two folders, please click "Applications" .

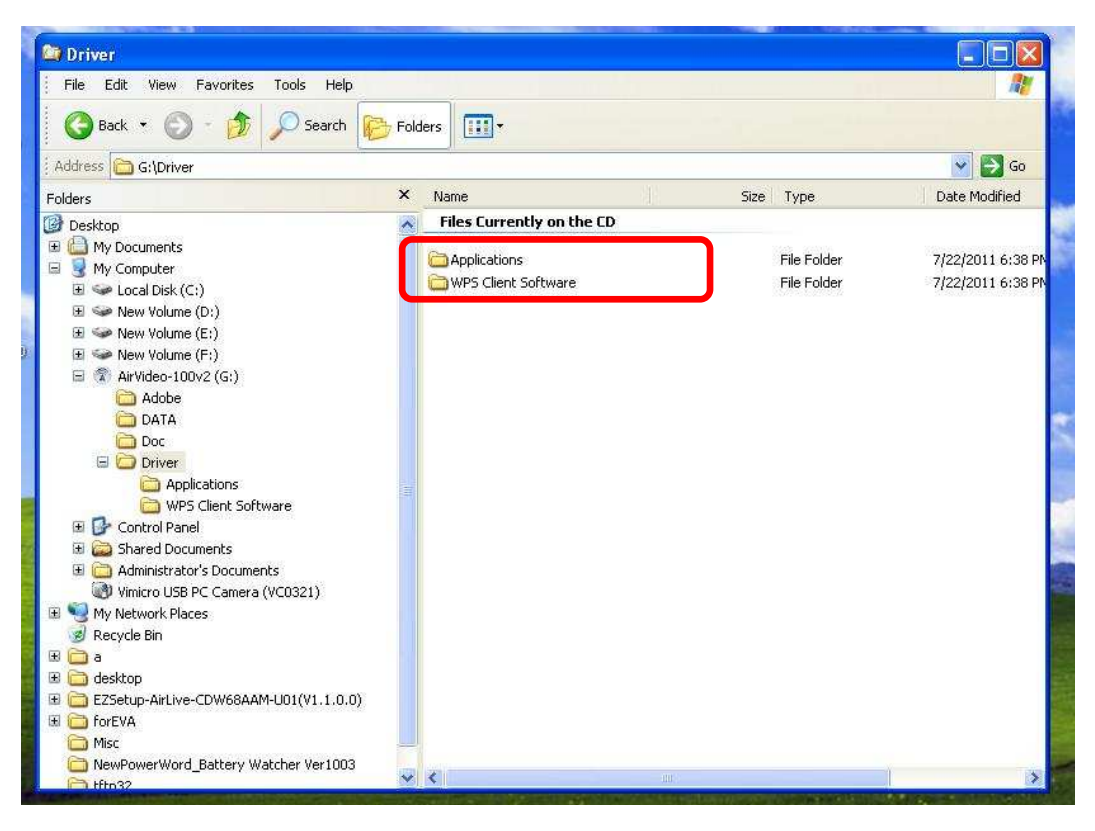

Step3: Click "IBMaker\_565.exe" to start installing.

| Applications                                                                                                    |                    |                              |                                           |                                                          |
|----------------------------------------------------------------------------------------------------|--------------------|------------------------------|-------------------------------------------|----------------------------------------------------------|
| File Edit View Favorites Tools Help                                                                                                    |                    |                              | 111                                       | <u></u>                                                  |
| 🔇 Back 🔹 🕥 - 🍺 🔎 Search 陵                                                                                                    | Folders            |                              |                                           |                                                          |
| Address 🛅 G:\Driver\Applications                                                                                                    |                    |                              |                                           | V 🛃 Go                                                   |
| Folders                                                                                                    | × Name             | Size                         | Туре                                      | Date Modified                                            |
| 🕑 Desktop                                                                                                    | Files Currently on | the CD                       |                                           |                                                          |
| <ul> <li>♥ My Documents</li> <li>♥ My Computer</li> <li>♥ Local Disk (C:)</li> <li>♥ New Volume (D:)</li> <li>♥ New Volume (F:)</li> <li>♥ New Volume (F:)</li> <li>♥ AirVideo-100v2 (G:)</li> <li>♥ Adobe</li> <li>DATA</li> <li>Doc</li> <li>♥ Driver</li> <li>♥ Applications</li> <li>♥ Control Panel</li> <li>♥ Scherd Documents</li> <li>♥ Administrator's Documents</li> <li>♥ Administrator's Documents</li> <li>♥ My Network Places</li> <li>♥ My Network Places</li> <li>♥ My Network Places</li> <li>♥ Mer Additional Scherger</li> </ul> | Highdaker 565.exe  | 943 KB<br>4,538 KB<br>570 KB | Application<br>Application<br>Application | 7/22/2011 4:06 F<br>7/22/2011 4:06 F<br>7/22/2011 4:06 F |
| NewPowerWord_Battery Watcher Ver1003                                                                                                    | ~ <                |                              |                                           | )                                                        |

**Step3:** Select the language to use during the installation.

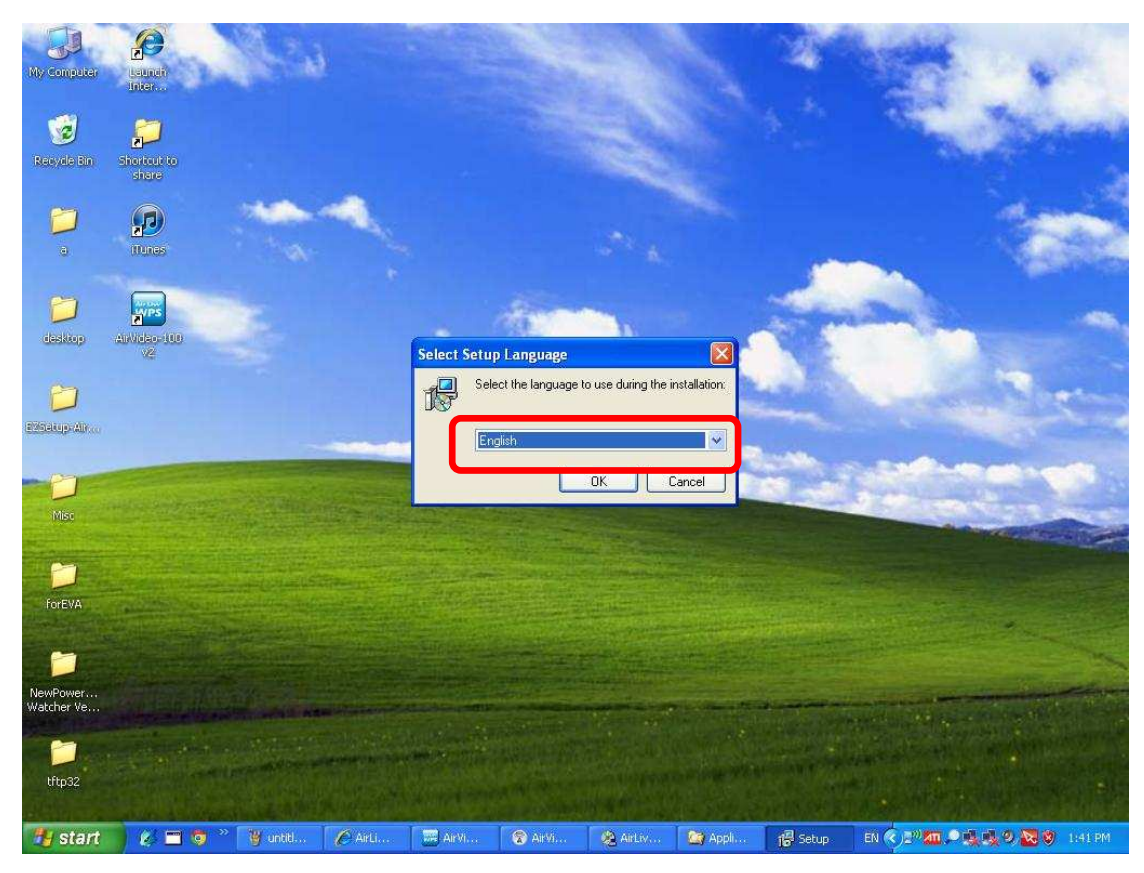

Step4: Click "Next" to continue.

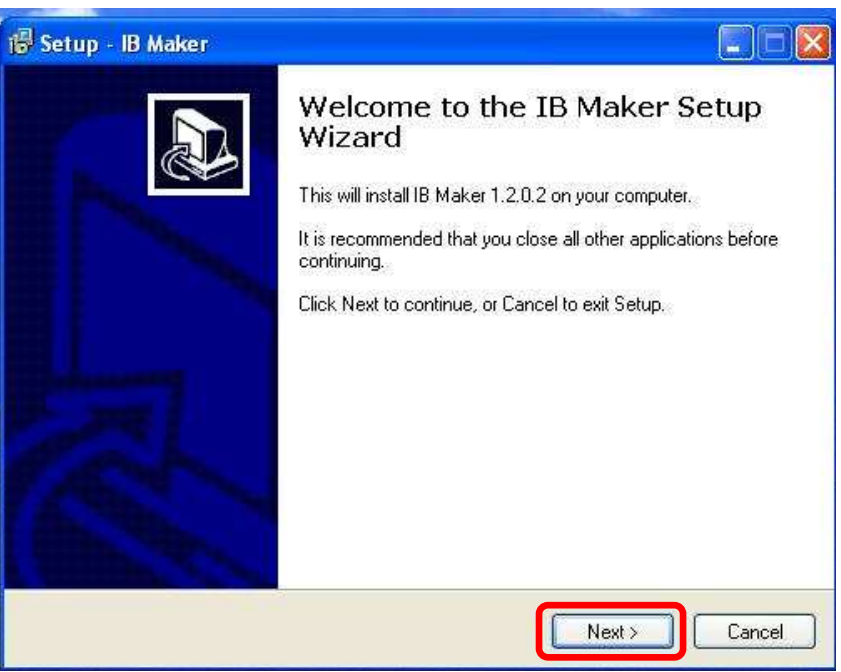

**Step5:** IBMaker shortcut will appear on Desktop after finished installing.

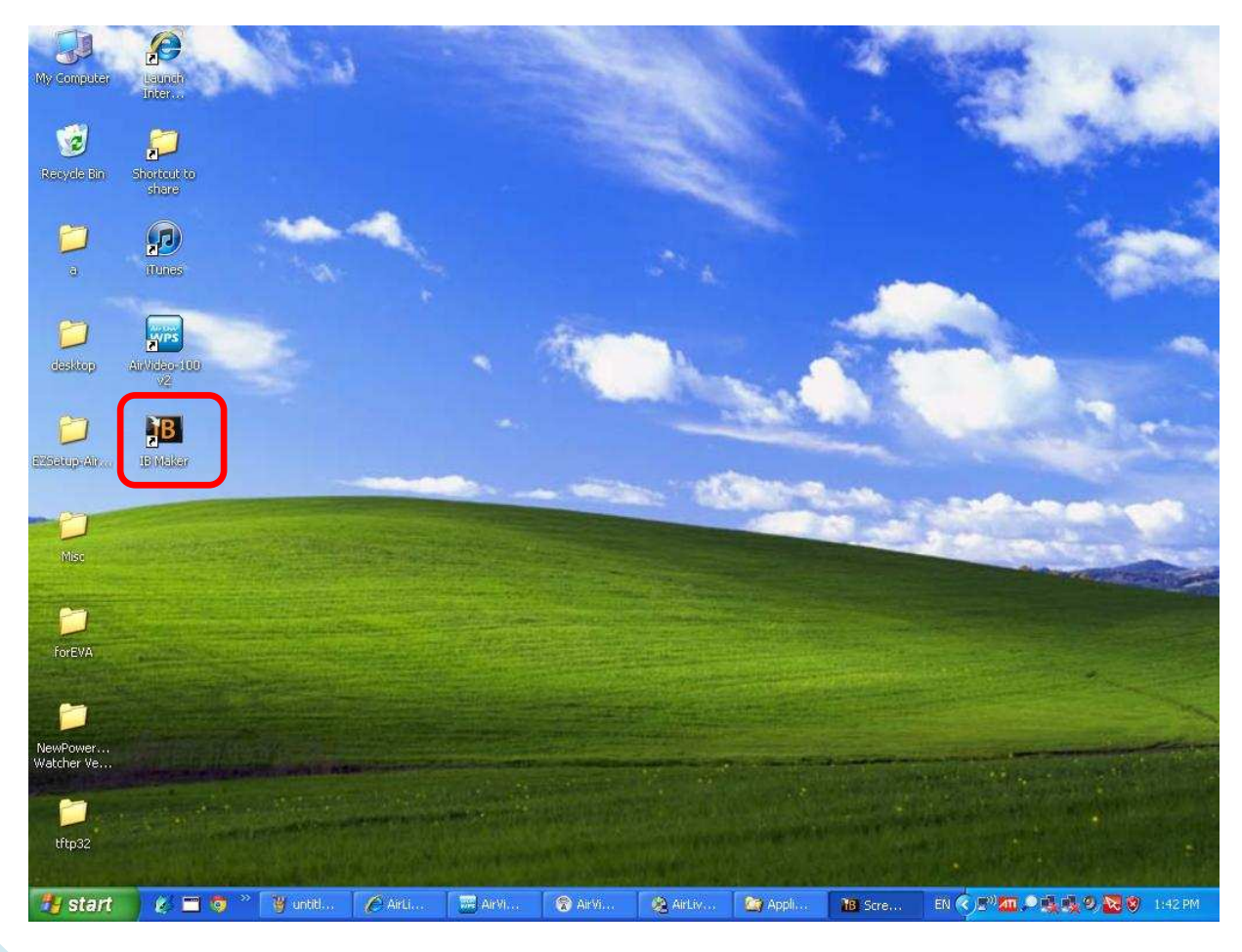

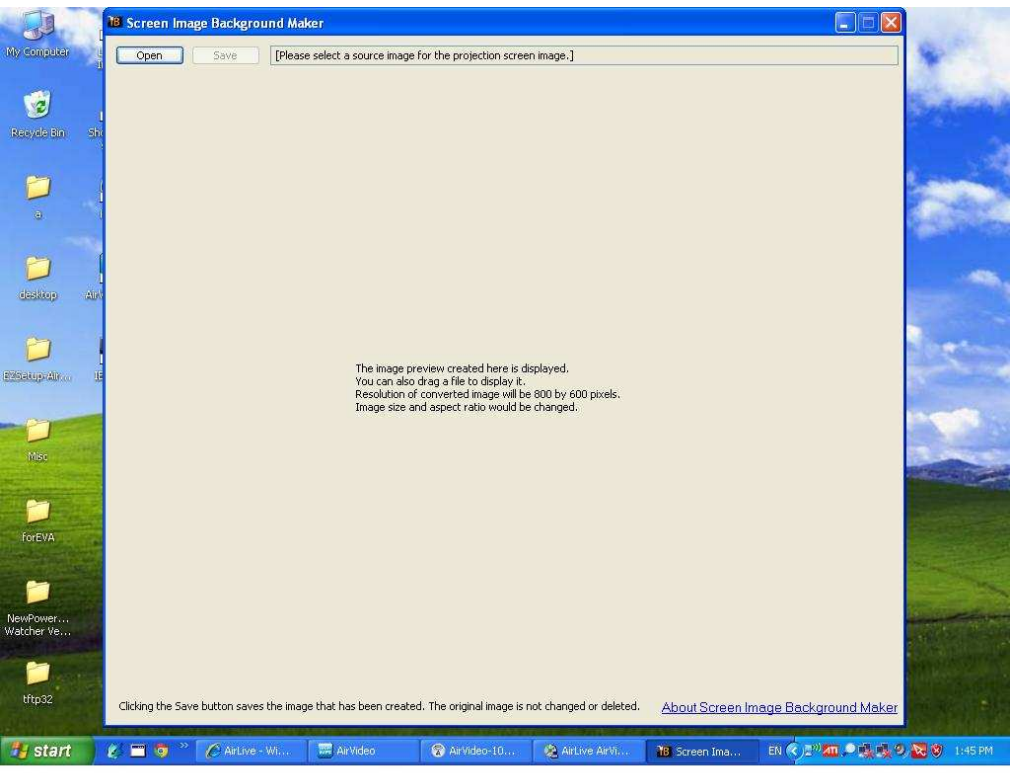

Step6: Double-click IBMarker, the main screen is shown as below.

Step7: Click "Open" to open the file which you want to convert.

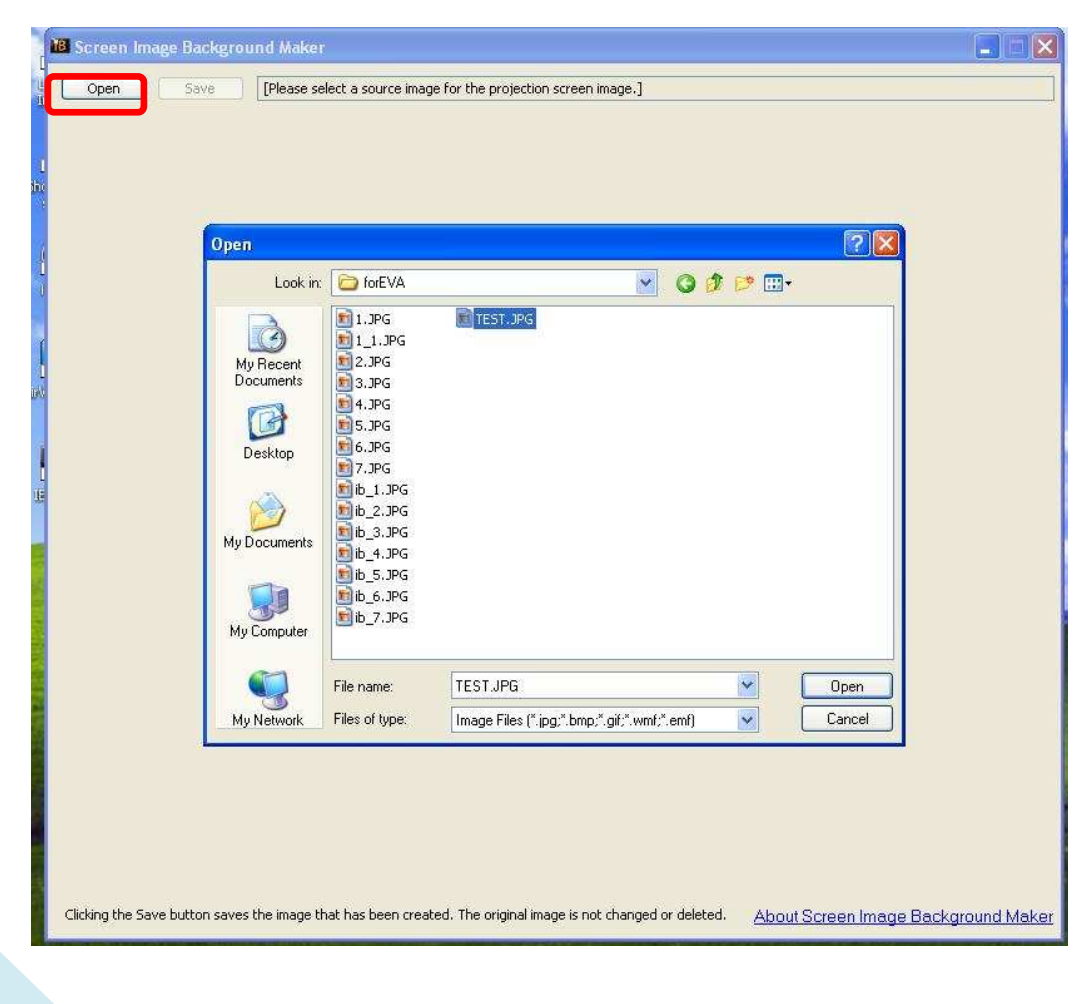

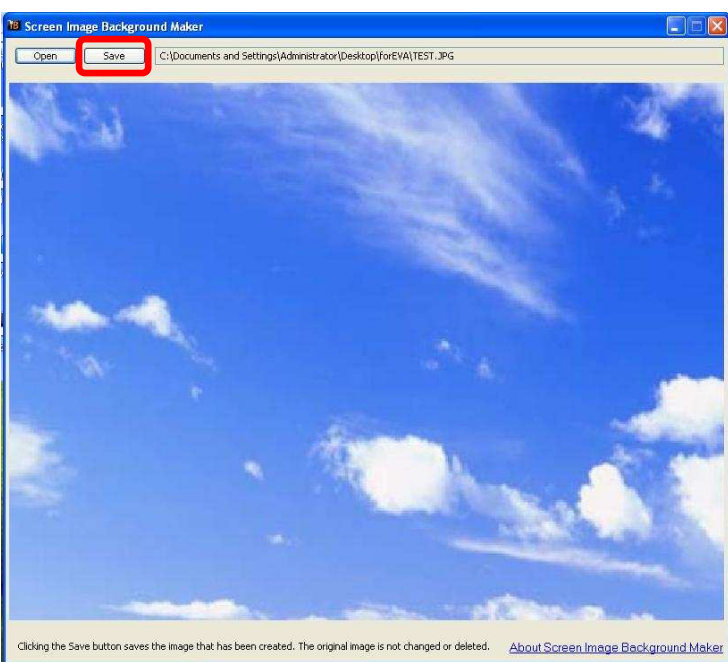

Step8: Click "Save" to save the file.

#### **\* Note** IB file size limit is 120KB.

**Step9:** Save the file to the desire location and it will automatically save to ".ib" format.

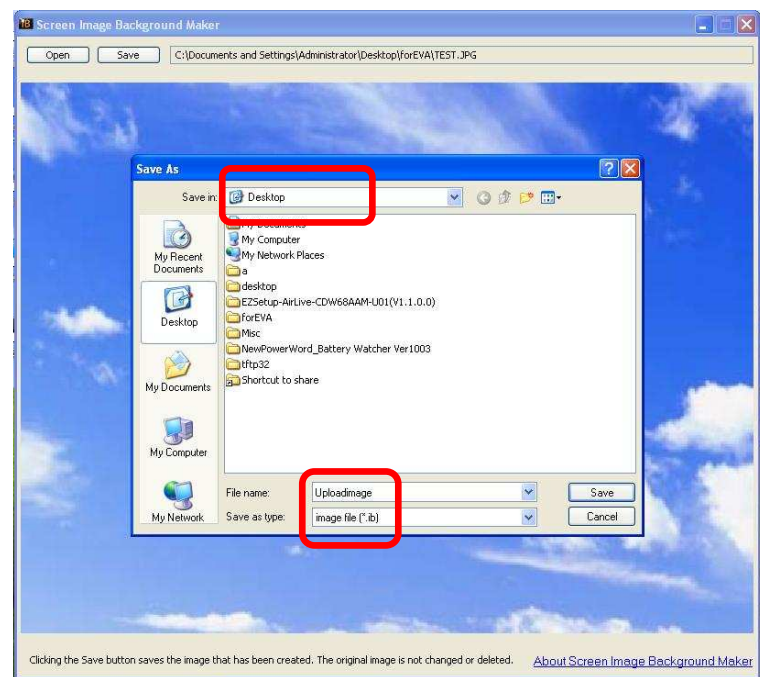

Step10: Save "OK".

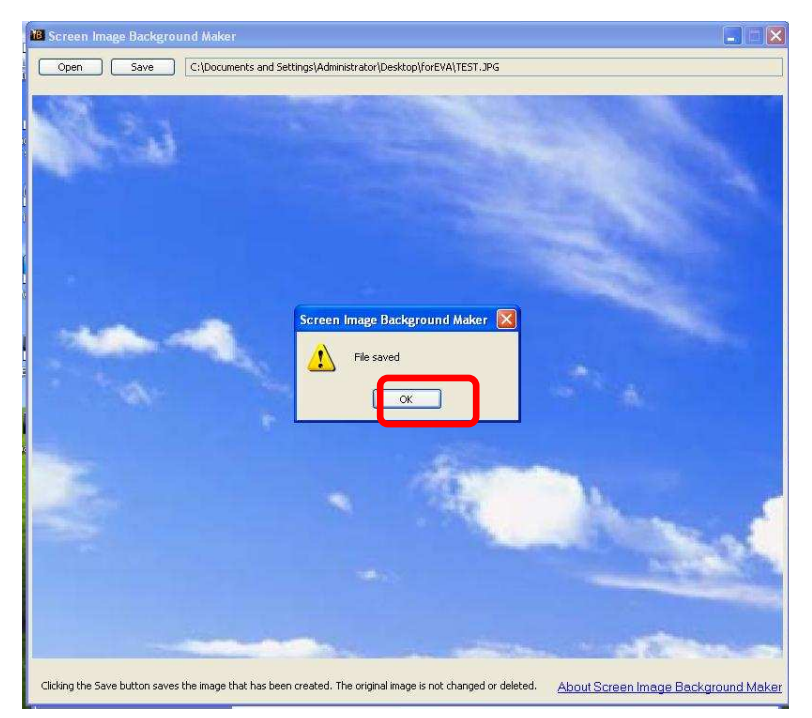

**Step11:** Login the web management and go to "**OSD Setup**"page. The Background image is by **default**.

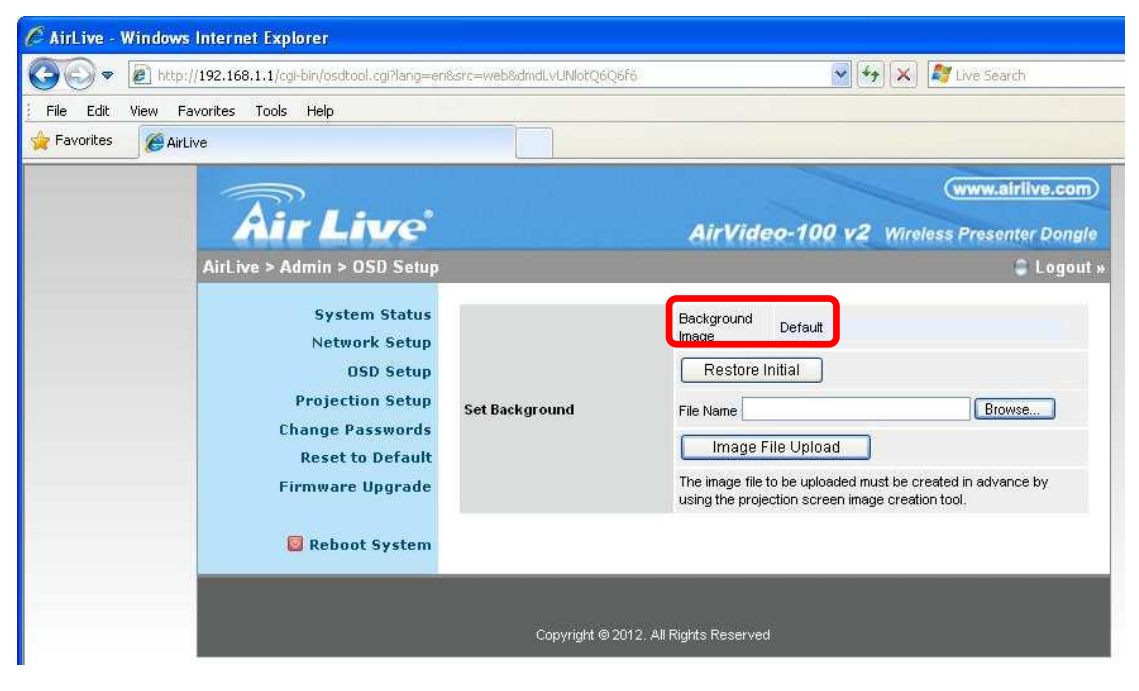

| 🔊 🗢 🖻 htt         | p://192.168.1.1/cgi-bin/osdtool.cgi?lang=e                                                                                  | n&src=web&8NuisHwFsNQFcOQ                                                                                                    | h 📉 😽 🔀 Live Search                                                                                                    |
|-------------------|----------------------------------------------------------------------------------------------------|----------------------------------------------------------------------------------------------------|----------------------------------------------------------------------------------------------------|
| File Edit View    | Favorites Tools Help                                                                                                    |                                                                                                    |                                                                                                    |
| Favorites 🏾 🌔 Air | Live                                                                                                    |                                                                                                    |                                                                                                    |
|                   | <b>Air Live</b>                                                                                                    |                                                                                                    | (www.airlive.com) AirVideo-100 v2 Wireless Presenter Dongle                                                                                                    |
|                   | AirLive > Admin > OSD Setup                                                                                                 |                                                                                                    | S Logout »                                                                                                    |
|                   | System Status<br>Network Setup<br>OSD Setup<br>Projection Setup<br>Change Passwords<br>Reset to Default<br>Firmware Upgrade | Set Background                                                                                                    | Background<br>Image Default<br>Restore Initial<br>File Name Browse<br>Image File Upload<br>The image file to be uploaded must be created in advance by<br>using the projection screen image creation tool. |
|                   | 📴 Reboot System                                                                                                    | Choose File to Upload<br>Look in: Deskto<br>My Recent<br>Documents<br>Desktop<br>My Documents<br>My Documents<br>Desktop<br>My Documents<br>Company<br>My Documents<br>Desktop<br>My Documents<br>Desktop | pp<br>ments<br>puter<br>vork Places<br>-100 v2<br>r<br>-AirLive-CDW68AAM-U01(V1.1.0.0)<br>werWord_Battery Watcher Ver1003                                                                                  |

Step12: Click "Browse" to upload the file.

Step13: Click "Image File Upload".

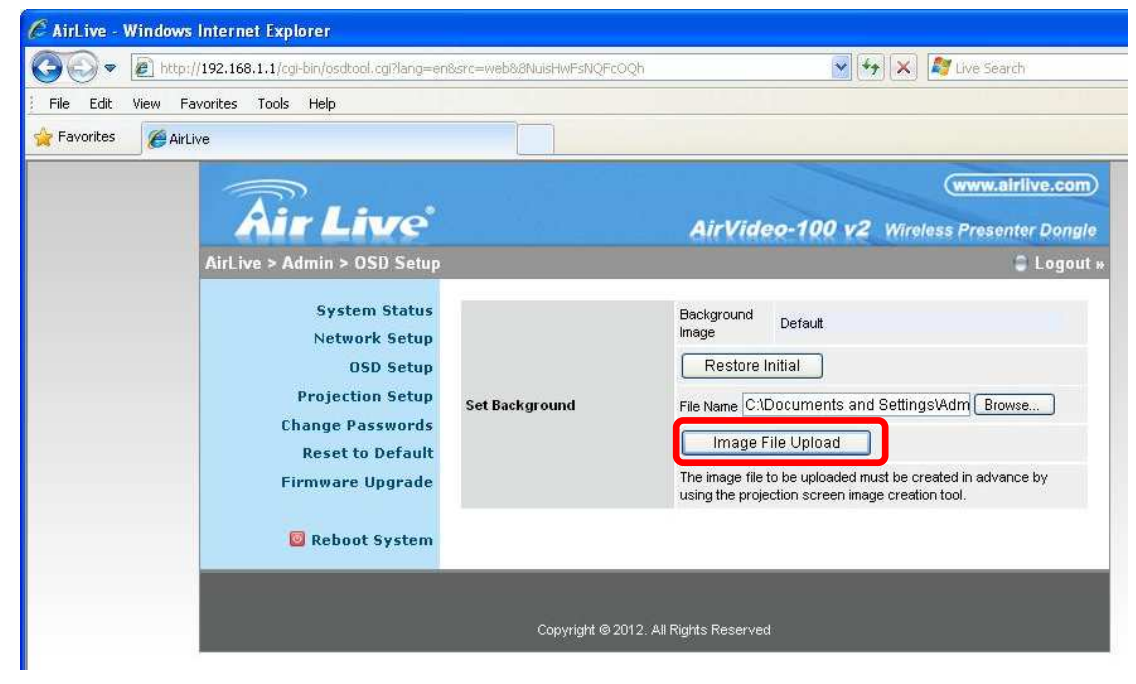

| C AirLive - | Windows Internet   | Explorer                   |                              |                                    |                         |                   |           |               |                   |           |     |
|-------------|--------------------|----------------------------|------------------------------|------------------------------------|-------------------------|-------------------|-----------|---------------|-------------------|-----------|-----|
| <b>G</b>    | e http://192.168.1 | .1/cgi-bin/osdtool.cgi?lar | ig=en&src=web&8Nuis          | HwFsNQFc                           | oqh                     |                   | ¥ 47 🗙    | 🔊 Live Search | ŕ                 |           | P-9 |
| File Edit   | View Favorites T   | ools Help                  |                              |                                    |                         |                   |           |               |                   |           |     |
| × start     | NOW Search v       | with Yahoo                 | 🔘 🗸 Se                       | earch                              | 🍘 Shoppin               | ) 🛛 💈 Games       | 👐 Travel  | a Amazor      | ∎ <b>eb¥</b> eBay | Facebook  | >>  |
| 🚖 Favorites | O AirLive          |                            |                              |                                    |                         |                   |           |               |                   |           |     |
|             |                    |                            | Message from<br>Your<br>Rebo | webpag<br>must restar<br>toot Now? | ye<br>In the device for | he changes to tak | e effect. |               |                   |           |     |
| 🛃 start     | 📕 🌾 🗖 🧔 👋          | 🖉 AirLive - Win            | Airvideo                     | 🛞 Ai                               |                         | 🔏 AirLive AirVid  | l 🦉 unti  | tled - Paint  | EN 🔇 🔊 🏧          | × 🗢 Ə 🚾 🗞 |     |

**Step13:** Click "**OK**" to reboot the device.

**Step14:** The Background image has upload success.

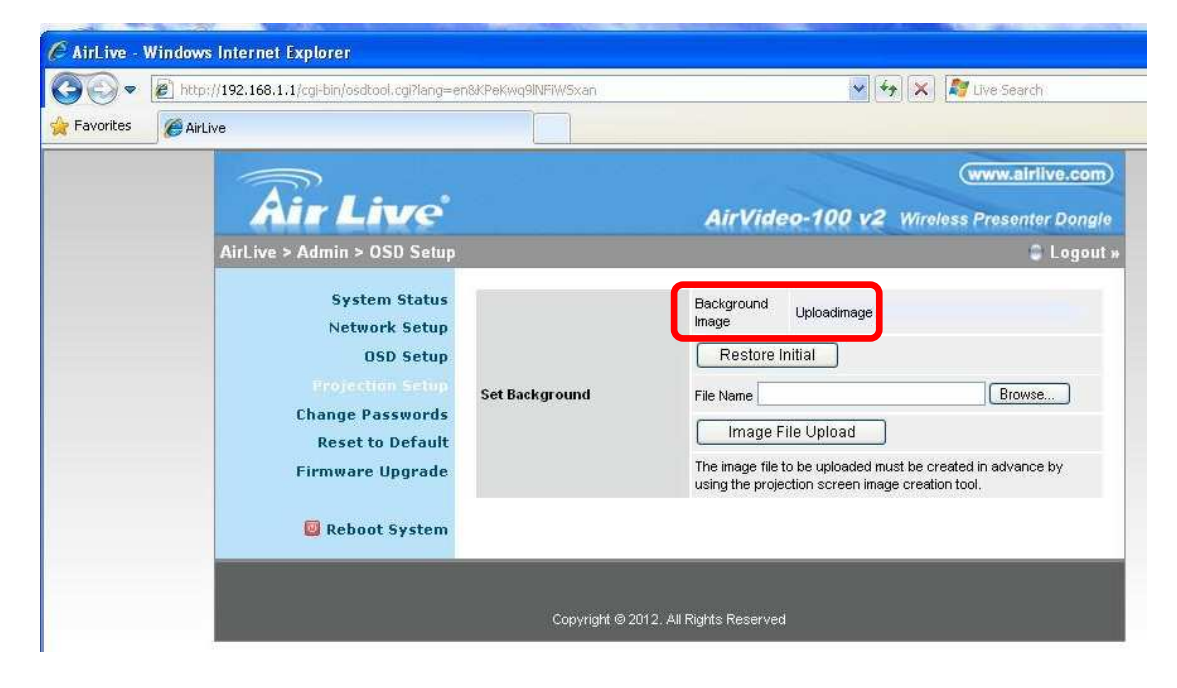

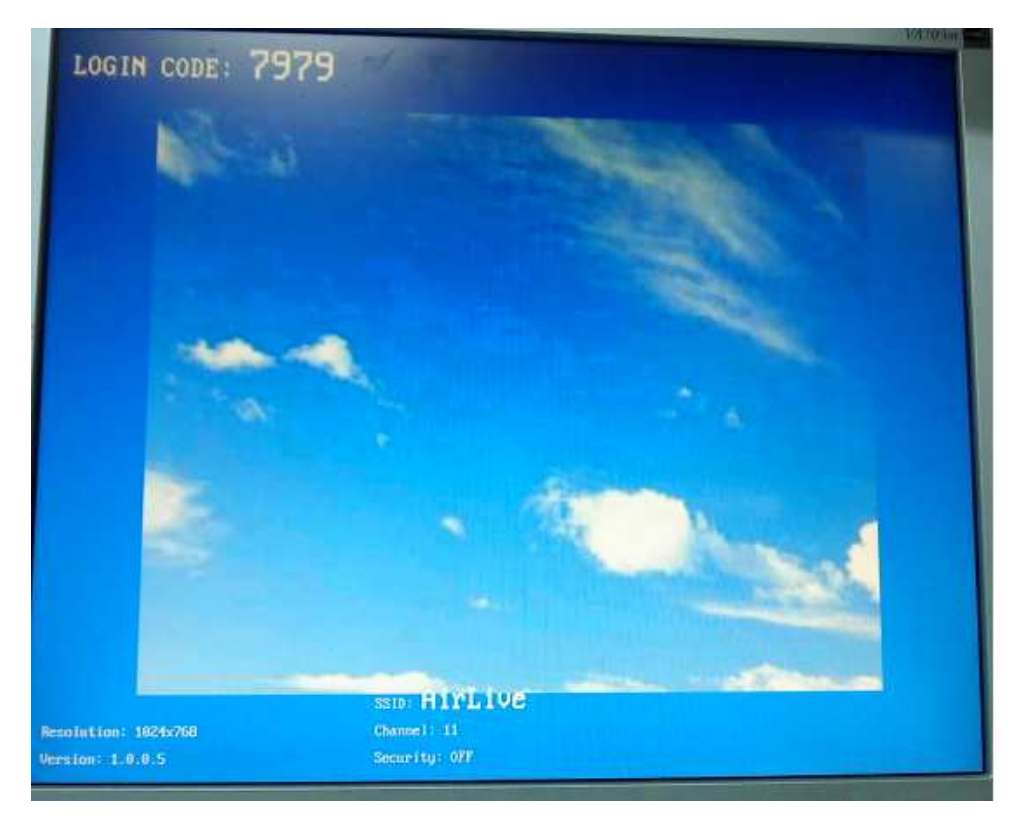

**Step15:** The OSD Login Screen will change after device reboot.